# **BUKU PETUNJUK PENGGUNAAN e-SPTPD**

**BPRD PEMKAB LUMAJANG** 

## 1. HALAMAN UTAMA e-SPTPD

Pada halaman utama terdapat 5 (lima) menu bar, diantaranya yaitu:

1. Menu Home

Merupakan menu halaman utama yang terdapat lambang Pemerintah Kabupaten Lumajang.

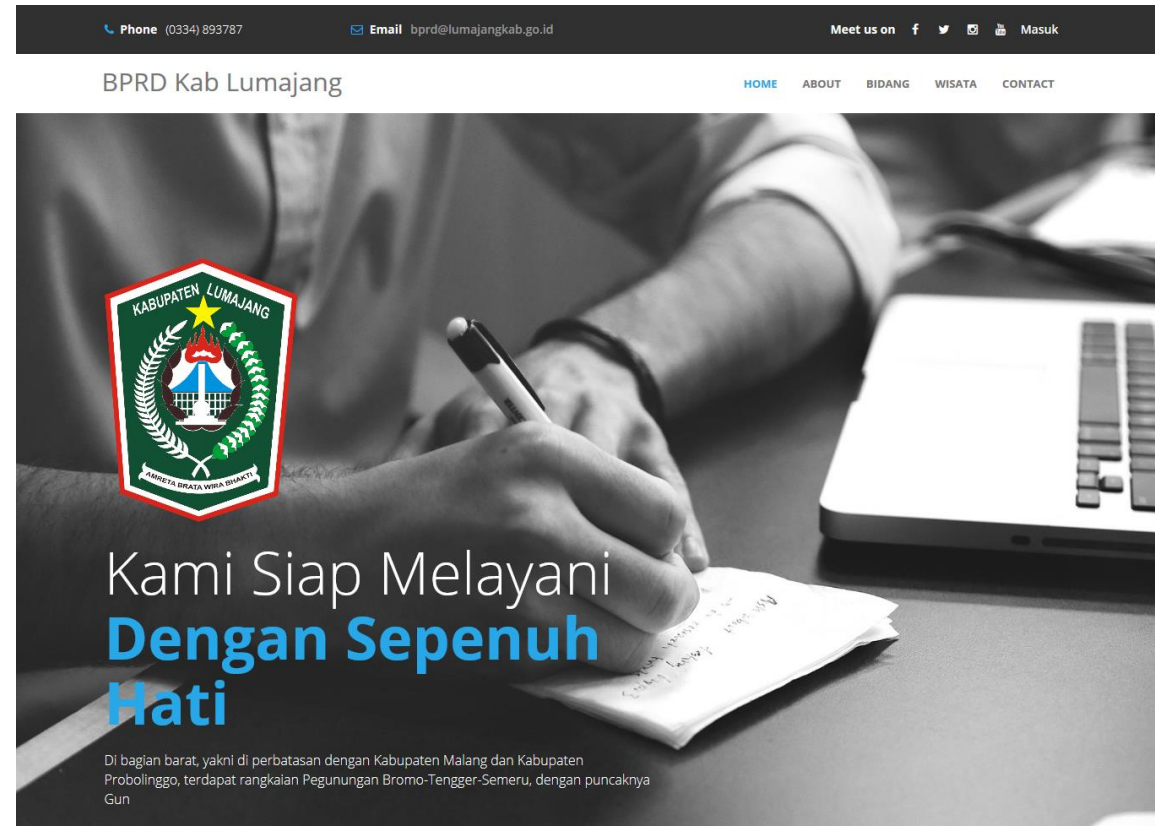

2. Menu About

Merupakan menu halaman yang menjelaskan tentang kelebihan dari sebuah media informasi yang diharapkan dapat memberikan Fast Response, Free Support, dan Easy Access.

|                                                                                                    | MEI | DIA <b>INFORMASI</b>                                                                                                    |   |                                                                                                    |
|----------------------------------------------------------------------------------------------------|-----|----------------------------------------------------------------------------------------------------|---|----------------------------------------------------------------------------------------------------|
| FAST RESPONSE                                                                                                    | Q   | FREE SUPPORT                                                                                                    | i | EASY ACCESS                                                                                                    |
| Demi meningkatkan pelayanan dan<br>kenyamanan kami menciptakan berbagai<br>macam informasi baik itu lewat online<br>maupun offline. |     | Agar masyarakat mendapatkan kemudahan<br>dalam melakukan pembayaran pajak, kami<br>memberikan solusi berupa sistem informasi<br>yang transparan dan fleksibel |   | Supaya memenuhi kebutuhan informasi<br>masyarakat melalul digtalisasi informasi dan<br>juga kemudahan dalam mengakses berbagai<br>informasi. |

## 3. Menu Bidang

Merupakan menu halaman yang menjelaskan BPRD Kabupaten Lumajang memegang kendali pada beberapa bidang, diantaranya:

- Bidang Pendataan dan Penilaian
- Bidang Penetapan dan Pelayanan
- Bidang Penagihan
- Bidang Pengendalian dan Perencanaan Operasional

BPRD Kab Lumajang

HOME ABOUT BIDANG WISATA CONTACT

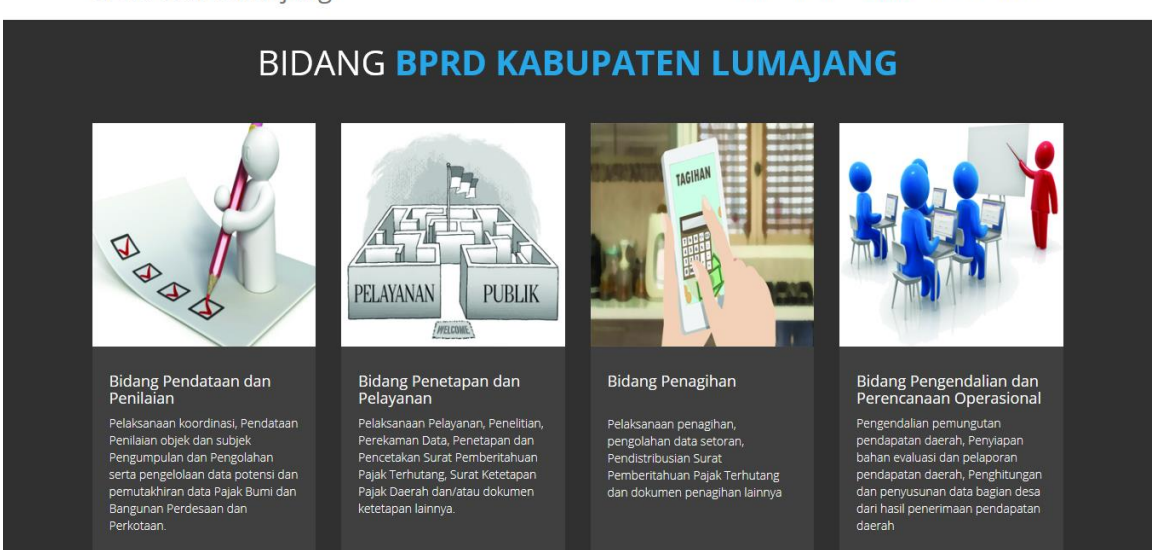

#### 4. Menu Wisata

Merupakan menu halaman yang menampilkan beberapa objek wisata yang terletak di Lumajang, sebagai objek pengenalan bahwa Lumajang adalah daerah wisata yang mempunyai banyak keindahan alam yang asri.

BPRD Kab Lumajang

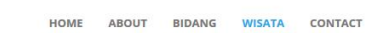

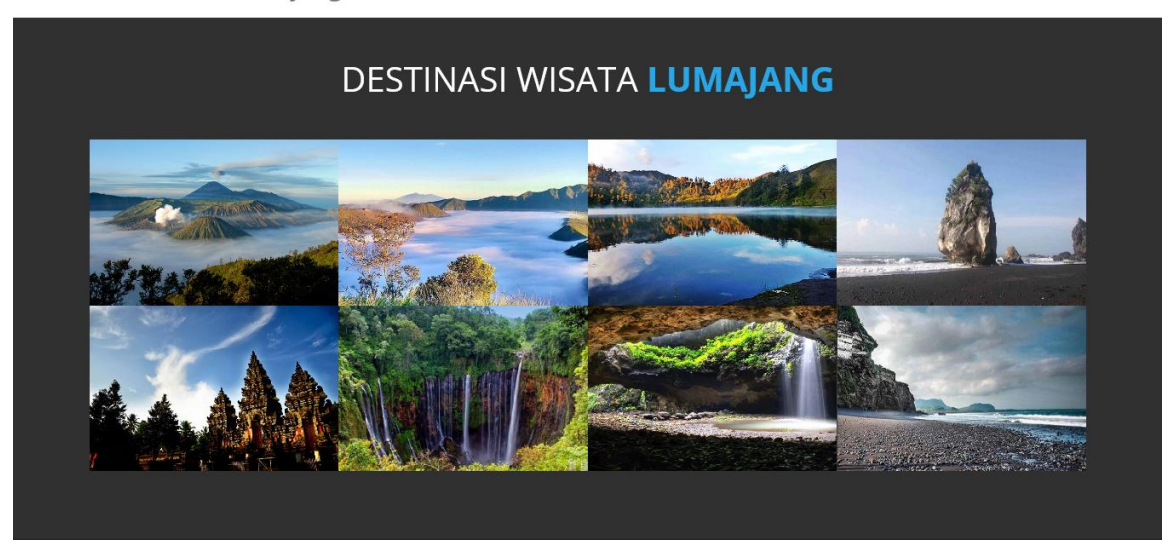

## 5. Menu Contact

Merupakan menu halaman yang berisi waktu pelayanan, nomor telepon, alamat email, dan alamat kantor BPRD Kabupaten Lumajang.

Terdapat kotak dialog untuk mengirim pesan kepada BPRD Kabupaten Lumajang dengan memasukkan nama, alamat email dan isi pesan. Lalu **Submit Query** untuk mengirim pesan kepada BPRD Kabupaten Lumajang.

| BPRD Kab Lumajang                                  | HOME ABOUT BIDANG WISATA CONTACT                                                                                                    |  |  |  |  |  |
|----------------------------------------------------|----------------------------------------------------------------------------------------------------|--|--|--|--|--|
| CONT                                               | ACT <b>US</b>                                                                                                    |  |  |  |  |  |
|                                                    | WAKTU PELAYANAN                                                                                                    |  |  |  |  |  |
| EMAIL                                              | Harl Senin - Kamis : 07.30 - 14.00 WIB<br>Hari Jum'at : 08.00 - 14.00<br>Jika Ada Pertanyaan Silakan Hubungi Nomor yang Sudah Tertera Pada Halaman Web |  |  |  |  |  |
| MESSAGE                                            | <b>c</b> (0334) 893787                                                                                                    |  |  |  |  |  |
|                                                    | 면 bprd@lumajangkab.go.id                                                                                                    |  |  |  |  |  |
| ai Submit Ouser                                    | lalan Cokrosujono No 6, Kel. Jogoyudan, Kec. Lumajang, Kabupaten Lumajang,<br>Jawa Timur                                                               |  |  |  |  |  |
| Submit Query                                       |                                                                                                    |  |  |  |  |  |
| Kab. Lumajang © Copyright 2019. Ide Kita Cemerlang |                                                                                                    |  |  |  |  |  |

# 2. PANDUAN USER ADMIN (Operator BPRD Kab. Lumajang)

#### Halaman Login Admin

Halaman Login Admin merupakan halaman yang memerlukan Username dan Password untuk memasuki sistem.

|     | (T)   | BPRD KABUPATEN        |                                                                        |       |            |
|-----|-------|-----------------------|------------------------------------------------------------------------|-------|------------|
|     | Ť     | KABUPATEN LUMAJANG    | Login<br>Username<br>admin@gmail.com                                   | Ť     |            |
|     |       |                       | Password<br>••••• <br>Show Password                                    |       |            |
|     |       |                       | Log In Daftar Home                                                     |       |            |
|     |       | COTA APALA WIRA MIANA | Terima kasih sudah mengunjungi Website BPRD Kabupaten Lumajang         |       |            |
| (A) | Took. |                       | Apabila anda lupa dengan password bisa menghubungi Admin (031-8541506) | The T | The states |

#### Halaman Approve Admin

Setelah Login, maka Admin akan masuk pada Halaman Approve dimana terdapat permintaan persetujuan NPWPD baru.

| E - SPTPD             |              |              |               |                | 🕒 Logo           |  |  |  |  |  |
|-----------------------|--------------|--------------|---------------|----------------|------------------|--|--|--|--|--|
| Welcome, Admin        | 🎟 List Penda | ftar NPWPD   |               |                |                  |  |  |  |  |  |
| List Pendaftar NPWPD  |              |              |               |                |                  |  |  |  |  |  |
| E Form SPTPD          | SHOW TO      | entries      |               | Sea            |                  |  |  |  |  |  |
| List SPTPD            | No î↓        | No NPWPD     | Nama NPWPD    | Jenis Kategori | Status 1         |  |  |  |  |  |
| 💼 Rekapitulasi        | 1            | 12345        | Adi Saputro   | Rumah Makan    | Belum Di setujui |  |  |  |  |  |
| 🛢 Rekapitulasi Taunan | 2            | 12345        | Adi Saputro   | Rumah Makan    | Belum Di setujui |  |  |  |  |  |
| 🕫 Setting             | 3            | 350812345678 | Subandriyo    | Restoran       | Di setujui       |  |  |  |  |  |
|                       | 4            | 1234567890   | Santuy        | Kafe           | Di setujui       |  |  |  |  |  |
|                       | 5            | 18148        | Iwan Sans     | Warung         | Di setujui       |  |  |  |  |  |
| <                     | 6            | 18147        | Iqbal Ramadan | Rumah Makan    | Di setujui       |  |  |  |  |  |
|                       |              |              |               |                |                  |  |  |  |  |  |

Untuk memberikan persetujuan NPWPD baru, Admin dapat melakukannya dengan cara mengklik No NPWPD yang berwarna biru. Maka akan muncul halaman sebagai berikut:

| E - SPTPD              |          |                      |                  |    |                |          |          | 🖨 Logout         |
|------------------------|----------|----------------------|------------------|----|----------------|----------|----------|------------------|
| Welcome, Admin         | ⊞ Lict P | ×                    |                  |    |                |          | ID 12345 |                  |
| 🚯 List Pendaftar NPWPD | Chau     | Nomor NPWPD          |                  | :  | 12345          |          | -0       | Cauch            |
| ■ Form SPTPD           | Show     | Jenis Kategori WP/WR |                  | :  | Rumah Makan    |          |          |                  |
| List SPTPD             | No       | Nama/Merk Usaha      |                  | :  | Lumintu        |          |          | 14 Status 14     |
| 💼 Rekapitulasi         | 1        | Alamat Usaha         |                  | :  | Plumpang Tuban |          |          | Belum Di setujui |
| 🛢 Rekanitulasi Taunan  | 2        | Nama WP/WR           |                  | :  | Adi Saputro    |          |          | Belum Di setujui |
|                        | 3        | Alamat Lengkap       |                  | :  | Plumpang Tuban |          |          | Di setujuj       |
| ¢© Setting             |          | No Telp/HP           |                  | :  | 089530115406   |          |          |                  |
|                        | 4        | Email                |                  | :  | adi@gmail.com  |          |          | Di setujui       |
|                        | 5        | Close Setujui        |                  |    |                |          |          | Di setujui       |
|                        | 6        | 18147                | lqbal Ramadan    |    |                | Rumah M  | akan     | Di setujui       |
|                        | 7        | 18146                | Faizin Nur Hiday | at |                | Kafe     |          | Di setujui       |
| <                      | 8        | 18145                | Bagus Jaya       |    |                | Restoran |          | Belum Di setujui |

Kemudian klik tombol warna biru **Setujui** untuk memberikan persetujuan terhadap NPWPD tersebut. Sedangkan tombol **Close**, untuk menutup kotak dialog.

#### Halaman Pendaftaran SPTPD

Pada menu navigation bar yaitu menu "Form SPTPD" yang berfungsi sebagai form untuk melakukan pendaftaran SPTPD, tampilan Form Pendaftaran SPTPD sebagai berikut:

| III Surat Peritah Kerja          |  |
|----------------------------------|--|
| Download Surat Perjanjian Kerja  |  |
|                                  |  |
| III Form Pendaftaran SPTPD       |  |
| Surat Perjanjian                 |  |
| Browse No file selected.         |  |
| Upload File dengan Format (.pdf) |  |
| Nama Wajib Pajak                 |  |
| Masukkan Nama WP                 |  |
| Alamat Wajib Pajak               |  |
|                                  |  |
| Nama Tempat Usaha                |  |
|                                  |  |
| Alamat Tempat Usaha              |  |
|                                  |  |
| NPWPD                            |  |
| ÷                                |  |

| Nama Usaha                                      |              |
|-------------------------------------------------|--------------|
|                                                 |              |
| Jumlah penerimaan makan/minum                   |              |
| Rp.                                             |              |
| Jumlah penerimaaan fasilitas selain makan/minum |              |
| Rp.                                             |              |
| Dasar Pengenaan Pajak (DPP) = (b + c)           |              |
| Rp.                                             |              |
| Pajak yang terutang (10% X DPP)                 |              |
| Rp.                                             |              |
| Kurang bayar/lebih bayar masa pajak sebelumnya  |              |
| 0                                               |              |
| Sanksi Administrasi                             |              |
| 0                                               |              |
| Jumlah Pajak yang terutang (e + f + g)          |              |
| Rp.                                             |              |
| Masa Pajak                                      |              |
| Pilih Bulan                                     | ~            |
| Pilih Tahun                                     | ~            |
| Data Organisasi Perangkat Daerah (OPD)          |              |
| Admin                                           |              |
| Plumpang Tuban                                  |              |
|                                                 | Reset Simpan |
|                                                 |              |

## Langkah-langkah untuk mendaftar adalah sebagai berikut:

#### 1. Mengunduh (download) Surat Perjanjian Kerja

| 🎛 Surat Peritah Kerja           |  |  |  |  |  |  |
|---------------------------------|--|--|--|--|--|--|
| Download Surat Perjanjian Kerja |  |  |  |  |  |  |
| Download Surat >                |  |  |  |  |  |  |

- 2. Membuat Surat Perjanjian Kerja sesuai pada format **Surat Perjanjian Kerja** yang telah diunduh
- 3. Kembali pada halaman Form Pendaftaran SPTPD untuk mengunggah Surat Perjanjian Kerja yang telah dibuat dengan menggunakan format: .pdf

| III Form Pendaftaran SPTPD       |
|----------------------------------|
| Surat Perjanjian                 |
| Browse No file selected.         |
| Upload File dengan Format (.pdf) |

4. Kemudian dilanjutkan dengan mengisi data-data yang diminta pada Form Pendaftaran SPTPD

5. Pilih **Simpan** untuk melakukan pendaftaran. Pilih **Reset** untuk menghapus seluruh data pada Form Pendaftaran yang telah terisi.

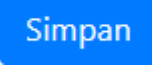

## Halaman List Transaksi Data

Merupakan halaman yang menampilkan daftar E-SPTPD yang telah didaftarkan melalui Form Pendaftaran SPTPD. Berikut tampilannya:

| E - SPTPD             |             |                 |                |                         |                                   | 🕞 Logo  |  |  |  |
|-----------------------|-------------|-----------------|----------------|-------------------------|-----------------------------------|---------|--|--|--|
| Welcome, Admin        | E List SPTP | D               |                |                         |                                   |         |  |  |  |
| tist Pendaftar NPWPD  |             |                 |                |                         |                                   |         |  |  |  |
| E Form SPTPD          | Show 10     | o • entries     |                |                         | Searcr                            |         |  |  |  |
| List SPTPD            | No ț        | Nama OPD 14     | Alamat OPD 11  | Tanggal<br>Transaksi 1↓ | Jumlah<br>Transaksi <sup>†↓</sup> | Aksi 11 |  |  |  |
| 🚔 Rekapitulasi        | 1           | Admin           | Plumpang Tuban | 17 Sep 2019             | Rp. 1,200,000,-                   | a 🛛 💼   |  |  |  |
| 🛢 Rekapitulasi Taunan | 2           | Subandriyo      | Kyai ilyas     | 17 Sep 2019             | Rp. 1,200,000,-                   | ₽ 🕜 💼   |  |  |  |
| 📽 Setting             | 3           | Admin           | Plumpang Tuban | 09 Sep 2019             | Rp. 137,000,-                     | ₽ 🖉 💼   |  |  |  |
|                       | 4           | Dinas Sosial    | Surabaya       | 10 Sep 2019             | Rp. 3,000,000,-                   | ₽ 🕜 💼   |  |  |  |
|                       | 5           | Dinas Sosial    | Surabaya       | 09 Sep 2019             | Rp. 10,200,000,-                  | ₽       |  |  |  |
|                       | 6           | Dinas Kesehatan | JI. A Yani 116 | 06 Sep 2019             | Rp. 471,000,-                     | ₽ 🖉 💼   |  |  |  |
|                       | 7           | Dinas Sosial    | Surabaya       | 17 Jul 2019             | Rp. 5,500,000,-                   | 8 🕜 💼   |  |  |  |
| <                     | 0           |                 | Surahawa       | 04 5ep 2010             | Re 1.001.000                      |         |  |  |  |

Untuk melihat detail transaksi E-SPTPD yang telah didaftarkan, klik tombol yang berwarna biru. Berikut adalah tampilan detailnya:

| E - SPTPD              |   | ĺ          |                     |   |              |                |            |    |                    |        |      |     |  |
|------------------------|---|------------|---------------------|---|--------------|----------------|------------|----|--------------------|--------|------|-----|--|
| Welcome, Admin         | 4 | I list S   | ×                   |   |              |                | Nama V     | VP | : Subandriyo       |        |      |     |  |
| 🚳 List Pendaftar NPWPD |   | and clot o | Nama Wajib Pajak    | ; | Subandriyo   | Jumlah Makan   | /Minum     | :  | 1,000,000          | Canad  |      |     |  |
| ≣ Form SPTPD           |   | Snow       | Alamat Wajib Pajak  | : | Kyai ilyas   | Selain Makan/  | Minum      | :  | 200,000            | Search |      |     |  |
| List SPTPD             |   | No         | Nama Tempat Usaha   | ; | Kemayoran    | DPP            |            | ;  | 1,200,000          | †1     | Aksi |     |  |
| 🚔 Rekapitulasi         |   | 1          | Alamat Tempat Usaha | ÷ | Kyai ilyas   | Pajak Terutang |            | :  | 120,000            | )0,-   | Ð    | C 6 |  |
| 🗐 Rekapitulasi Taunan  |   | 2          | NPWPD               | 1 | 350812345678 | Kurang/Lebih I | Bayar      | ;  | 10,000             | )0     |      |     |  |
|                        |   |            | Jenis Usaha         | ÷ | Restoran     | Sanksi Adminis | strasi     | :  | 100                |        | •    |     |  |
| 🕫 Setting              |   | 3          | Nama OPD            | ÷ | Subandriyo   | Jumlah Pajak T | erutang    | :  | 120,000            |        | ₽    | C Û |  |
|                        |   | 4          | Alamat OPD          | 1 | Kyai ilyas   | Masa Pajak     |            | :  | September,<br>2019 | )0,-   | ₽    |     |  |
|                        |   | 5          | Surat Perjanjian    | : |              | PDF            |            |    |                    | 000,-  | ₽    | C D |  |
|                        |   | 6          | Close               |   |              |                |            |    |                    | -      | ₽    |     |  |
|                        |   | 7          | Dinas Sosial        |   | Surabaya     |                | 17 Jul 201 | 9  | Rp. 5,500,         | 000,-  | ₽    | C D |  |
| <                      |   | 8          |                     |   | Surahaya     |                | 04 Sep 20  | 19 | Rp 1001            |        |      |     |  |

Pilih tombol biru PDF untuk mendownload data transaksi dengan format .pdf

Pilih Close untuk menutup kotak dialog.

Untuk mencetak (print) transaksi SPTPD, dilakukan dengan cara mengklik tombol berwarna hijau dengan ikon printer.

₽

Kemudian akan muncul tampilan yang akan dicetak, seperti pada gambar di bawah ini:

| PEMERII<br>BADAN P<br>Jl. Cokr                                                                                                    | NTAH KABUPATEN LUMAJANG<br>AJAK DAN RETRIBUSI DAERAH<br>osujono No.6 Telp. (0334) 893787<br>L U M A J A N G - 67315                  |  |  |  |  |  |  |
|----------------------------------------------------------------------------------------------------|----------------------------------------------------------------------------------------------------|--|--|--|--|--|--|
| SURAT PEMBERITAHUAN PAJAK DAERAH<br>(SPTPD)<br>PAJAK RESTORAN<br>Masa Pajak : 17 September<br>Tahun Pajak : 2018                                                                                                    | Kepada :<br>Yth. Sdr. Kepala Badan Pajak dan Retribusi Daerah<br>Kabupaten Lumajang<br>di<br>L U M A J A N G                         |  |  |  |  |  |  |
| I Identitas Wajib Pajak<br>a. Nama Wajib Pajak : Iwan Santoso<br>b. Alamat Wajib Pajak : Plumpang Tuban<br>c. Nama Tempat Usaha : Catering Maju<br>d. Alamat Tempat Usaha : Plumpang Tuban<br>e. NPWPD : 12346                                                                                                    |                                                                                                    |  |  |  |  |  |  |
| <ul> <li>II. Di isi Oleh Wajib Pajak</li> <li>a. Klasifikasi Usaha : Catering</li> <li>b. Jumlah penerimaan makan / minum</li> <li>c. Jumlah Penerimaan Fasilitas selain Makan / Minua</li> <li>d. Dasar Pengenaan Pajak (DPP) = (b + c)</li> <li>e. Pajak yang terutang (10% x DPP)</li> <li>f. Kurang bayar / lebih bayar masa pajak sebelumnya</li> <li>g. Sanksi Administrasi</li> <li>h. Jumlah Pajak yang terutang (e + f + g)</li> </ul> | : Rp. 1,000,000 ,-<br>m : Rp. 200,000 ,-<br>: Rp. 1,200,000 ,-<br>: Rp. 120,000 ,-<br>a : Rp. 0 ,-<br>: Rp. 0 ,-<br>: Rp. 120,000 ,- |  |  |  |  |  |  |
| <ul> <li>III Data Pendukung dilampirkan</li> <li>a. Surat Setoran Pajak Daerah</li> <li>b. Rekapitulasi Penjualan/Omset</li> <li>c. Rekapitulasi Penggunaan bon/Bill</li> <li>d. Lainnya</li> </ul>                                                                                                    | Lampiran *)<br>Ada / <del>Tidak Ada</del><br><del>Ada /</del> Tidak Ada<br><del>Ada</del> / Tidak Ada<br><del>Ada</del> / Tidak Ada  |  |  |  |  |  |  |
| Yang Bertanda tangan Dibawah ini :                                                                                                    | WAJID LAJAK                                                                                                    |  |  |  |  |  |  |
| Nama : <b>Iwan Santoso</b>                                                                                                    |                                                                                                    |  |  |  |  |  |  |
| Menyatakan dengan Sebenar - benarnya bahwa Surat Pemberitahuan Pajak Daerah (SPTPD) ini kami / saya<br>isi dengan jelas, benar , lengkap dan bersyarat. apabila dikemudian hari data selain tersebut / diatas, kami<br>bersedia untuk menerima sanksi sesuai dengna ketentuang perundang - undangan pajak daerah                                                                                                    |                                                                                                    |  |  |  |  |  |  |
| Mengetahui, Diterimas Oleh<br>Badan Pajak dan Retribusi Daerah Tanggal, 19 S                                                                                                    | Petugas : Lumajang, 19 Sep 2019<br>Sep 2019 Yang Menyatakan Wajib Pajak/Kuasa                                                        |  |  |  |  |  |  |
| NIP NIP                                                                                                    | NIP                                                                                                    |  |  |  |  |  |  |

#### Halaman Rekapitulasi Data

Halaman Rekapitulasi Data merupakan daftar pendapatan masing-masing NPWPD. Seperti tampilah di bawah ini:

| E - SPTPD              |            |                        |    |              |    |                |                | 🕒 Logout |
|------------------------|------------|------------------------|----|--------------|----|----------------|----------------|----------|
| Welcome, Admin         | Pokanituk  | aci                    |    |              |    |                |                |          |
| 🚳 List Pendaftar NPWPD | Recapiture | a51                    |    |              |    |                |                |          |
| E Form SPTPD           | III Rekap  | itulasi SPTPD          |    |              |    |                |                |          |
| List SPTPD             | Show       | 10 • entries           |    |              |    |                | Search:        |          |
| 🚔 Rekapitulasi         | No         | 1↓ Nama Wajib Pajak    | †1 | NPWPD        | ţţ | Alamat         | Aksi           | †1       |
| 🛢 Rekapitulasi Taunan  | 1          | Dimas Adityo           |    | 18143        |    | Waru Sidoarjo  | ≣ Lihat        |          |
| 🕫 Setting              | 2          | Icha M                 |    | 18144        |    | Babat Lamongan | ≣ Lihat        |          |
|                        | 3          | lwan Santoso           |    | 12346        |    | Plumpang Tuban | <b>≣</b> Lihat |          |
|                        | 4          | Moch. Firman Firda     | us | 12345        |    | Waru Sidoarjo  | ≣ Lihat        |          |
|                        | 5          | Subandriyo             |    | 350812345678 |    | Kyai ilyas     | ≣ Lihat        |          |
|                        | Showin     | ng 1 to 5 of 5 entries |    |              |    |                | Previous       | 1 Next   |
| <                      |            |                        |    |              |    |                |                |          |

Untuk menampilkan rincian (detail) dari masing-masing NPWPD dapat dilakukan dengan mengklik tombol **Lihat** berwarna biru. Maka, akan muncul detail transaksi tiap bulan sebagai berikut:

| E - SPTPD             |                                            |           |                   | 🖨 Logout                                   |  |  |  |  |  |
|-----------------------|--------------------------------------------|-----------|-------------------|--------------------------------------------|--|--|--|--|--|
| Welcome, Admin        | Detail Rekanitulasi SPTPD                  |           |                   |                                            |  |  |  |  |  |
| List Pendaftar NPWPD  |                                            |           |                   |                                            |  |  |  |  |  |
| ■ Form SPTPD          | III Detail Rekapitulasi SPTPD Dimas Adityo |           |                   |                                            |  |  |  |  |  |
| 📠 List SPTPD          | Click to Back                              |           |                   |                                            |  |  |  |  |  |
| 🚔 Rekapitulasi        | Nama Wajib Pajak                           | Bulan     | Jumlah Setor      | Aksi                                       |  |  |  |  |  |
| 🛢 Rekapitulasi Taunan | Dimas Adityo                               | September | Rp. 14,338,000 ,- | 🗮 Detail 🖨 Cetak                           |  |  |  |  |  |
| 📽 Setting             | Dimas Adityo                               | Agustus   | Rp. 0 ,-          | $\blacksquare Detail \qquad \ominus Cetak$ |  |  |  |  |  |
|                       | Dimas Adityo                               | Juli      | Rp. 5,500,000 ,-  | $\blacksquare$ Detail $\bigcirc$ Cetak     |  |  |  |  |  |
|                       | Dimas Adityo                               | Juni      | Rp. 0 ,-          | 🗮 Detail 🖨 Cetak                           |  |  |  |  |  |
|                       | Dimas Adityo                               | Mei       | Rp. 0 ,-          | 🗮 Detail 🖨 Cetak                           |  |  |  |  |  |
|                       | Dimas Adityo                               | April     | Rp. 0 ,-          | 🗮 Detail 🖨 Cetak                           |  |  |  |  |  |
|                       | Dimas Adityo                               | Maret     | Rp. 0 ,-          | 🗮 Detail 🕒 Cetak                           |  |  |  |  |  |

Untuk menampilkan rincian (detail) transaksi perhari dapat dilakukan dengan mengklik tombol **Detail** berwarna biru. Maka, akan muncul detail transaksi perhari sebagai berikut:

| E - SPTPD @ Logout     |                                                     |                                  |                   |  |  |  |  |  |  |  |
|------------------------|-----------------------------------------------------|----------------------------------|-------------------|--|--|--|--|--|--|--|
| Welcome, Admin         | Welcome, Admin 🔷 Detail Rekapitulasi SPTPD Perbulan |                                  |                   |  |  |  |  |  |  |  |
| 🚳 List Pendaftar NPWPD |                                                     |                                  |                   |  |  |  |  |  |  |  |
| ■ Form SPTPD           | 🎟 Detail Rekapitu                                   | lasi SPTPD Perbulan Dimas Adityo |                   |  |  |  |  |  |  |  |
| al List SPTPD          | No                                                  | Hari dan Tanggal                 | Penghasilan       |  |  |  |  |  |  |  |
|                        | 01                                                  | Minggu, 01-09-2019               | Rp. 0 ,-          |  |  |  |  |  |  |  |
| Rekapitulasi           | 02                                                  | Senin, 02-09-2019                | Rp. 0 ,-          |  |  |  |  |  |  |  |
| Rekapitulasi Taunan    | 03                                                  | Selasa, 03-09-2019               | Rp. 0 ,-          |  |  |  |  |  |  |  |
| 📽 Setting              | 04                                                  | Rabu, 04-09-2019                 | Rp. 1,001,000 ,-  |  |  |  |  |  |  |  |
|                        | 05                                                  | Kamis, 05-09-2019                | Rp. 0 ,-          |  |  |  |  |  |  |  |
|                        | 06                                                  | Jumat, 06-09-2019                | Rp. 0 ,-          |  |  |  |  |  |  |  |
|                        | 07                                                  | Sabtu, 07-09-2019                | Rp. 0 ,-          |  |  |  |  |  |  |  |
|                        | 08                                                  | Minggu, 08-09-2019               | Rp. 0 ,-          |  |  |  |  |  |  |  |
|                        | 09                                                  | Senin, 09-09-2019                | Rp. 10,337,000 ,- |  |  |  |  |  |  |  |
| <                      | 10                                                  | Selasa, 10-09-2019               | Rp. 3,000,000 ,-  |  |  |  |  |  |  |  |

## Halaman Rekapitulasi Tahunan

Pada menu navigation bar, pilih menu **Rekapitulasi Tahunan** untuk menampilkan detail transaksi tiap tahunnya.

| E - SPTPD              |   |    |                            |                   |         |            |       |          |          |          |                  |                  |                   |            |                | 🕞 Logout         |
|------------------------|---|----|----------------------------|-------------------|---------|------------|-------|----------|----------|----------|------------------|------------------|-------------------|------------|----------------|------------------|
| Welcome, Admin         | 4 |    |                            |                   |         |            | F     | REKAPIT  | ULASI    | SPTPD    | DATA HOTEL       |                  |                   |            |                |                  |
| 🚯 List Pendaftar NPWPD |   |    |                            |                   |         | IAHUN 2019 |       |          |          |          |                  |                  |                   |            |                |                  |
| ■ Form SPTPD           |   | NO | Nama<br>Objek              | Alamat            |         |            |       |          |          |          | REAL             | ISASI            |                   |            |                |                  |
|                        |   |    | Pajak                      |                   | Januari | Febuari    | Maret | April    | Mei      | Juni     | Juli             | Agustus          | September         | Oktober    | November       | Desember         |
| List SPTPD             |   | 1  | Dimas<br>Adityo            | Waru<br>Sidoarjo  | Rp. 0   | Rp. 0      | Rp. 0 | Rp.<br>0 | Rp.<br>0 | Rp.<br>0 | Rp.<br>5,500,000 | Rp. 0            | Rp.<br>14,338,000 | Rp. 0      | Rp. 0          | Rp. 0            |
| 🔤 Rekapitulasi         |   | 2  | Icha M                     | Babat<br>Lamongan | Rp. 0   | Rp. 0      | Rp. 0 | Rp.<br>0 | Rp.<br>0 | Rp.<br>0 | Rp. 0            | Rp. 0            | Rp.<br>1,700,000  | Rp. 0      | Rp. 0          | Rp. 0            |
| 📽 Setting              |   | 3  | lwan<br>Santoso            | Plumpang<br>Tuban | Rp. 0   | Rp. 0      | Rp. 0 | Rp.<br>0 | Rp.<br>0 | Rp.<br>0 | Rp. 0            | Rp.<br>2,000,000 | Rp.<br>9,172,000  | Rp. 0      | Rp. 0          | Rp. 0            |
|                        |   | 4  | Moch.<br>Firman<br>Firdaus | Waru<br>Sidoarjo  | Rp. 0   | Rp. 0      | Rp. 0 | Rp.<br>0 | Rp.<br>0 | Rp.<br>0 | Rp. 0            | Rp. 0            | Rp.<br>4,000,000  | Rp. 0      | Rp. 0          | Rp. 0            |
|                        |   | 5  | Subandriyo                 | Kyai ilyas        | Rp. 0   | Rp. 0      | Rp. 0 | Rp.<br>0 | Rp.<br>0 | Rp.<br>0 | Rp. 0            | Rp. 0            | Rp.<br>1,200,000  | Rp. 0      | Rp. 0          | Rp. 0            |
|                        |   |    |                            |                   |         |            |       |          |          |          |                  |                  |                   |            | Lumajang,      |                  |
| <                      |   |    |                            |                   |         |            |       |          |          |          |                  |                  |                   | Kepala Bad | an Pajak dan R | letribusi Daerah |

## Halaman Pendaftaran OPD atau Admin Baru

Dalam pendaftaran OPD (Organisasi Perangkat Daerah) atau Admin baru hanya dapat dilakukan oleh hak akses user **Admin**. Seorang Admin dapat melakukan pendaftaran melalui

menu navigation bar (navbar), yaitu pada menu **Setting**. Berikut adalah cara pendaftaran OPD (Organisasi Perangkat Daerah) atau Admin baru:

1. Pilih menu Setting pada menu navigation bar (navbar)

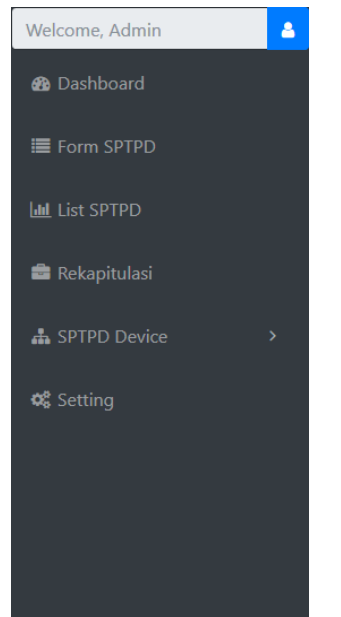

2. Pilih menu Setting User

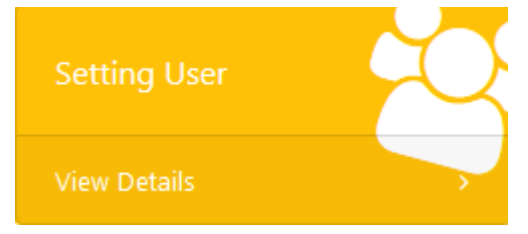

3. Isilah data-data OPD atau Admin Baru pada form Setting Data User, kemudian +Simpan

| ⊞ Setting Data User                |   |
|------------------------------------|---|
| Nama User                          |   |
| Alamat                             |   |
| 📀 Pilih Jabatan                    | ~ |
| Email                              |   |
| Password                           |   |
| □Show Password<br>+ Simpan 2 Reset |   |

4. Data OPD atau Admin Baru yang tersimpan akan ditampilkan pada tabel yang ada dibawah Form Pendaftaran OPD atau Admin Baru.

| I Set | III Setting Data User |                  |                                  |      |  |  |  |  |  |  |
|-------|-----------------------|------------------|----------------------------------|------|--|--|--|--|--|--|
| No    | Nama User             | Username         | Password                         | Aksi |  |  |  |  |  |  |
| 1     | Dinas Sosial          | dinsos@gmail.com | 845388911209126f2566e2edeedcbc45 | C    |  |  |  |  |  |  |
| 2     | Admin                 | admin@gmail.com  | 21232f297a57a5a743894a0e4a801fc3 | C    |  |  |  |  |  |  |
| 3     | Moch. Firman Firdaus  | admin@admin.com  | e79c7323f62151abde47e29987b38859 | C    |  |  |  |  |  |  |
| 4     | Nisa                  | admin1@admin.com | 21232f297a57a5a743894a0e4a801fc3 |      |  |  |  |  |  |  |

5. Untuk melakukan pembaruan data OPD atau Admin Baru dapat dilakukan pada **Aksi** button yang berada pada sisi paling kanan

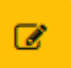

6. Pada Form pembaruan data akan muncul data-data yang semula telah didaftarkan untuk diperbarui dengan data yang terbaru

|   | Nisa               |
|---|--------------------|
| N | Sidoarjo           |
| 0 | OPD v              |
|   | admin1@admin.com   |
|   | Password           |
|   |                    |
|   | Close Save changes |

Jika selesai melakukan pembaruan data, pilihlah **Save Changes** untuk menyimpan pembaruan. Pilih **Close** untuk membatalkan pembaruan data.

## 3. PANDUAN USER NPWPD

## PENDAFTARAN NPWPD (Nomor Pokok Wajib Pajak Daerah)

Pendaftaran NPWPD (Nomor Pokok Wajib Pajak Daerah) dapat dilakukan dengan melalui tombol **Daftar** yang terdapat pada halaman Login, berikut adalah tampilan menu Form Pendaftaran NPWPD:

| BPRD KABUPATEN<br>LUMAJANG | DAFTAR NPWPD              |
|----------------------------|---------------------------|
|                            | Jenis Kategori WP/WR      |
| UNATEN, LUMA               | Pilih Salah Satu 🗸        |
| KABUPAT MAJANG             | Nama/Merk Usaha           |
|                            | Alamat Usaha              |
|                            | Nama WP/WR                |
|                            | Alamat Lengkap            |
| CAMPETA BRATA WIRA DUANTI  | Telp/Hp                   |
|                            | Email                     |
|                            | Password                  |
|                            | Show Password             |
|                            | Nomor NPWPD/KTP           |
|                            | File Scan KTP :           |
|                            | Browse No file selected.  |
|                            | Daftar Reset Log In       |
|                            | © Ide Kita Cemerlang 2019 |

Langkah-langkah untuk mendaftar adalah sebagai berikut:

- 1. Siapkan File Scan KTP
- 2. Pilih jenis kategori WP/WR
- 3. Isikan Nama/Merk Usaha
- 4. Isikan Alamat Usaha
- 5. Isikan Nama WP/WR
- 6. Isikan Alamat Lengkap
- 7. Isikan nomer telepon atau ponsel (HP)
- 8. Isikan alamat Email
- 9. Masukkan Password, centang **Show Password** untuk mengecek kembali password yang dimasukkan
- 10. Isikan Nomor NPWPD/KTP
- 11. Unggah File Scan KTP yang sudah kita persiapkan

- 12. **Email** dan **Password** mohon diingat, atau jika perlu dicatat. Agar dapat digunakan pada saat melakukan proses Login
- 13. Kemudian pilih tombol **Daftar**.

## Menunggu persetujuan oleh Admin.

| E - SPTPD              |   |            |                      |                   |    |                |          |                                                                                      |         |                  |  |
|------------------------|---|------------|----------------------|-------------------|----|----------------|----------|--------------------------------------------------------------------------------------|---------|------------------|--|
| Welcome, Admin         | 4 | I list Pop | ×                    |                   |    |                |          | ID 12345                                                                             |         |                  |  |
| 🚯 List Pendaftar NPWPD |   | Chaw       | Nomor NPWPD          |                   |    | 12345          |          | 1000 corr cor<br>100 - 2010 corr cor<br>100 - 2010 corr corr<br>100 - 2010 corr corr | Coardy  |                  |  |
| ≣ Form SPTPD           |   | Show       | Jenis Kategori WP/WR |                   | 1  | Rumah Makan    |          | And And And And And And And And And And                                              | Search: |                  |  |
| 🔟 List SPTPD           |   | No         | Nama/Merk Usaha      |                   | 1  | Lumintu        |          |                                                                                      | 1. Stat |                  |  |
| 🚔 Rekapitulasi         |   | 1          | Alamat Usaha         |                   | 1  | Plumpang Tuban |          |                                                                                      |         | Belum Di setujui |  |
| 🗐 Rekapitulasi Taunan  |   | 2          | Nama WP/WR           |                   | 1  | Adi Saputro    |          |                                                                                      |         | Di setujui       |  |
|                        |   | 3          | Alamat Lengkap       |                   | 1  | Plumpang Tuban |          |                                                                                      |         | Di setuiui       |  |
| 🕸 Setting              |   |            | No Telp/HP           |                   | 4  | 089530115406   |          |                                                                                      |         |                  |  |
|                        |   | 4          | Email                |                   | :  | adi@gmail.com  |          |                                                                                      |         | Di setujui       |  |
|                        |   | 5          | Close Setujui        |                   |    |                |          |                                                                                      |         | Di setujui       |  |
|                        |   | 6          | 18146                | Faizin Nur Hidaya | it |                | Kafe     |                                                                                      |         | Di setujui       |  |
|                        |   | 7          | 18145                | Bagus Jaya        |    |                | Restoran |                                                                                      |         | Belum Di setujui |  |
| <                      |   | 8          | 18144                | lcha M            |    |                | Catering |                                                                                      |         | Di setujui       |  |

Setelah disetujui, NPWPD akan diarahkan pada halaman Login.

Halaman Login merupakan halaman yang memerlukan Username dan Password untuk memasuki sistem.

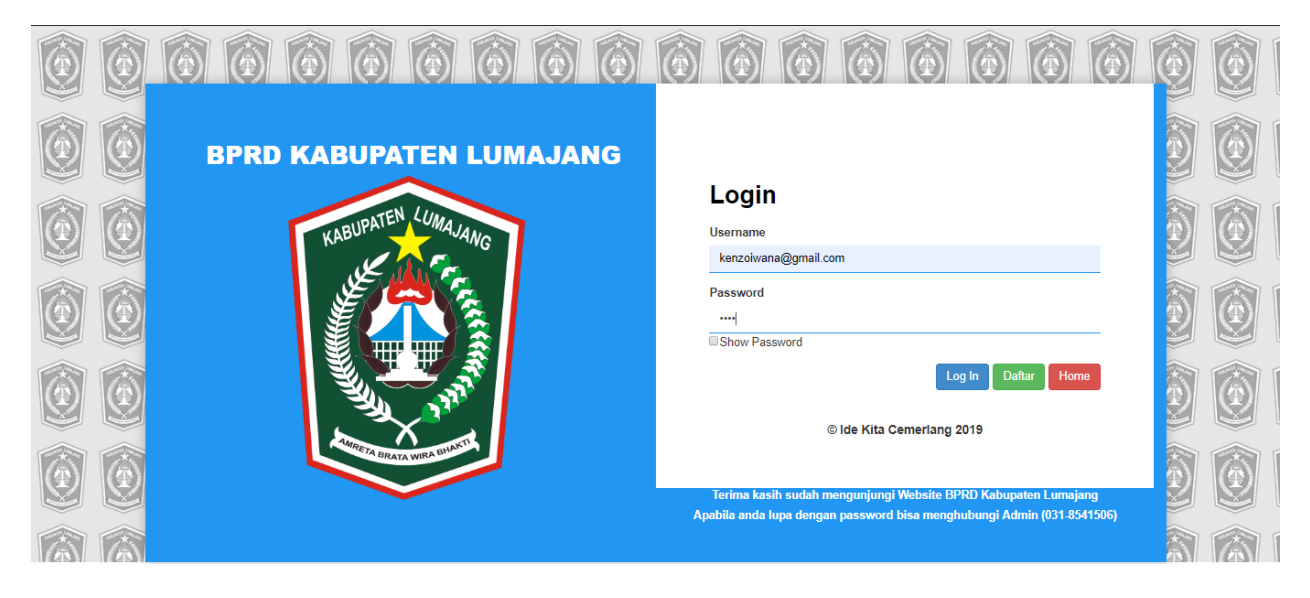

## Halaman Utama NPWPD

Setelah berhasil melakukan Login, akan tampil halaman utama NPWPD yang merupakan daftar transaksi yang dilakukan OPD. Seperti pada tampilan di bawah ini:

| D           |                 |                   |                |                     |                    | 🕞 Log  |
|-------------|-----------------|-------------------|----------------|---------------------|--------------------|--------|
| ran Santoso | III List SPTPD  |                   |                |                     |                    |        |
| SPTPD       | Show 10         | • entries         |                |                     | Search:            |        |
|             | No 11           | Nama OPD 11       | Alamat OPD     | Tanggal Transaksi 斗 | Jumlah Transaksi 斗 | Aksi 斗 |
|             | 1               | Admin             | Plumpang Tuban | 17 Sep 2019         | Rp. 1,200,000,-    | Ð      |
|             | 2               | Dinas Kesehatan   | Jl. A Yani 116 | 06 Sep 2019         | Rp. 471,000,-      | Ð      |
|             | 3               | Dinas Sosial      | Surabaya       | 02 Sep 2019         | Rp. 1,001,000,-    | Ð      |
|             | 4               | Dinas Sosial      | Surabaya       | 02 Sep 2019         | Rp. 2,500,000,-    | 8      |
|             | 5               | Iwan Santoso      | Plumpang Tuban | 02 Sep 2019         | Rp. 4,000,000,-    | Ð      |
|             | 6               | Iwan Santoso      | Plumpang Tuban | 02 Aug 2019         | Rp. 2,000,000,-    | 8      |
|             | Showing 1       | to 6 of 6 entries |                |                     | Previous           | 1 Next |
| < .         | Jpdated yesterd | lay at 11:59 PM   |                |                     |                    |        |

Klik tombol berwarna biru pada kolom Nama OPD untuk melihat rincian (detail) dari SPTPD.

## **Detail List SPTPD**

| E-SPTPD               |               |                     |   |                |                       |     |             |                 |          | 🕒 Logout |
|-----------------------|---------------|---------------------|---|----------------|-----------------------|-----|-------------|-----------------|----------|----------|
| Welcome, Iwan Santoso | ⊞ List SPT    | ×                   |   |                | Nama W                | P : | wan Santoso |                 |          |          |
| ≣ Form SPTPD          |               | Nama Wajib Pajak    | : | Iwan Santoso   | Jumlah Makan/Minum    | ;   | 1,000,000   |                 |          |          |
| List SPTPD            | Show          | Alamat Wajib Pajak  | : | Plumpang Tuban | Selain Makan/Minum    | ;   | 200,000     | Search:         |          |          |
|                       | No 1          | Nama Tempat Usaha   | : | Catering Maju  | DPP                   | :   | 1,200,000   | Jumlah Transal  | csi î↓   | Aksi 1↓  |
|                       | 1             | Alamat Tempat Usaha | : | Plumpang Tuban | Pajak Terutang        | :   | 120,000     | Rp. 1,200,000,- |          | Ð        |
|                       | 2             | NPWPD               | : | 12346          | Kurang/Lebih Bayar    | :   | 0           | Rp. 471,000,-   |          | 8        |
|                       | 3             | Jenis Usaha         | : | Catering       | Sanksi Administrasi   | :   | 0           | Rp. 1,001,000,- |          | <b>B</b> |
|                       | 4             | Nama OPD            | : | Admin          | Jumlah Pajak Terutang | :   | 120,000     | Pp 2 500 000 -  |          |          |
|                       | -             | Alamat OPD          | : | Plumpang Tuban | Masa Pajak            | :   | April, 2018 | Np. 2,500,000,- |          | <b>e</b> |
|                       | 5             | Surat Perjanjian    | : |                | PDF                   |     |             | Rp. 4,000,000,- |          | <b>e</b> |
|                       | 6             | Close               |   |                |                       |     |             | Rp. 2,000,000,- |          | 8        |
|                       | Showing       | 1 to 6 of 6 entries |   |                |                       |     |             |                 | Previous | 1 Next   |
| <                     | Updated yeste | rday at 11:59 PM    |   |                |                       |     |             |                 |          |          |

Pilih tombol biru **PDF** untuk mendownload data transaksi dengan format .pdf

Pilih **Close** untuk menutup kotak dialog.

#### Cetak transaksi

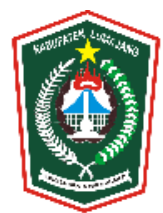

#### PEMERINTAH KABUPATEN LUMAJANG BADAN PAJAK DAN RETRIBUSI DAERAH Jl. Cokrosujono No.6 Telp. (0334) 893787 L U M A J A N G - 67315

| SURAT PEMBERITAHUAN PAJA<br>(SPTPD)<br><b>PAJAK RESTORAN</b>                                                                                                    | K DAERAH                                                         | Kepada :<br>Yth. Sdr. Kepala Badan Pajak dan Retribusi Daerah<br>Kabupaten Lumajang                                                 |  |  |  |  |
|----------------------------------------------------------------------------------------------------|------------------------------------------------------------------|----------------------------------------------------------------------------------------------------|--|--|--|--|
| Masa Pajak : April<br>Tahun Pajak : 2018                                                                                                    |                                                                  | di<br>L U M A J A N G                                                                                                    |  |  |  |  |
| I Identitas Wajib Pajak<br>a. Nama Wajib Pajak : Iwa<br>b. Alamat Wajib Pajak : Plu<br>c. Nama Tempat Usaha : Cai<br>d. Alamat Tempat Usaha : Plu<br>e. NPWPD : 122                                                                                                    | an Santoso<br>Impang Tuban<br>tering Maju<br>Impang Tuban<br>346 |                                                                                                    |  |  |  |  |
| <ul> <li>II. Di isi Oleh Wajib Pajak</li> <li>a. Klasifikasi Usaha : Catering</li> <li>b. Jumlah penerimaan makan / minut</li> <li>c. Jumlah Penerimaan Fasilitas selain</li> <li>d. Dasar Pengenaan Pajak (DPP) = (ke</li> <li>e. Pajak yang terutang (10% x DPP)</li> <li>f. Kurang bayar / lebih bayar masa p</li> <li>g. Sanksi Administrasi</li> <li>h. Jumlah Pajak yang terutang (e + f</li> </ul> | m<br>n Makan / Minum<br>b + c)<br>ajak sebelumnya<br>+ g)        | : Rp. 1,000,000 ,-<br>: Rp. 200,000 ,-<br>: Rp. 1,200,000 ,-<br>: Rp. 120,000 ,-<br>: Rp. 0 ,-<br>: Rp. 0 ,-<br>: Rp. 120,000 ,-    |  |  |  |  |
| <ul> <li>III Data Pendukung dilampirkan</li> <li>a. Surat Setoran Pajak Daerah</li> <li>b. Rekapitulasi Penjualan/Omset</li> <li>c. Rekapitulasi Penggunaan bon/Bill</li> <li>d. Lainnya</li> </ul>                                                                                                    |                                                                  | Lampiran *)<br>Ada / <del>Tidak Ada</del><br><del>Ada</del> / Tidak Ada<br><del>Ada</del> / Tidak Ada<br><del>Ada</del> / Tidak Ada |  |  |  |  |
| Yang Bertanda tangan Dibawah ini :                                                                                                    | EKN YATAAN                                                       | WAJIB PAJAK                                                                                                    |  |  |  |  |
| Nama : <b>Iwan Santoso</b><br>Menyatakan dengan Sebenar - benarnya bahwa Surat Pemberitahuan Pajak Daerah (SPTPD) ini kami / saya<br>isi dengan jelas, benar , lengkap dan bersyarat. apabila dikemudian hari data selain tersebut / diatas, kami<br>bersedia untuk menerima sanksi sesuai dengan ketentuang perundang - undangan pajak daerah                                                            |                                                                  |                                                                                                    |  |  |  |  |
| Mengetahui,<br>Badan Pajak dan Retribusi Daerah                                                                                                    | Diterimas Oleh I<br>Tanggal, 19 Se                               | Petugas : Lumajang, 19 Sep 2019<br>p 2019 Yang Menyatakan Wajib Pajak/Kuasa                                                         |  |  |  |  |
| NIP.                                                                                                    | INIP                                                             | NIP.                                                                                                    |  |  |  |  |

# PENDAFTARAN SPTPD (Surat Pemberitahuan Pajak Daerah)

Pada menu navigation bar yaitu menu "Form SPTPD" yang berfungsi sebagai form untuk melakukan pendaftaran SPTPD, tampilan Form Pendaftaran SPTPD sebagai berikut:

| 囲 Surat Peritah Keria                           |              |
|-------------------------------------------------|--------------|
|                                                 |              |
| Download Surat Perjanjian Kerja                 |              |
|                                                 |              |
| Download Surat →                                |              |
| 冊 Form Bendaftaran SPIDD                        |              |
| Surat Perjanjian                                |              |
| Browse No file selected.                        |              |
| Upload File dengan Format (.pdf)                |              |
| Nama Wajib Pajak                                |              |
| Masukkan Nama WP                                |              |
| Alamat Wajib Pajak                              |              |
|                                                 |              |
| Nama Tempat Usaha                               |              |
|                                                 |              |
| Alamat Tempat Usaha                             |              |
|                                                 |              |
| NPW/PD                                          |              |
|                                                 | <del> </del> |
| Name Under                                      |              |
| Nama Usana                                      |              |
|                                                 |              |
| Jumlah penerimaan makan/minum                   |              |
| кр.                                             |              |
| Jumlah penerimaaan fasilitas selain makan/minum |              |
| Rp.                                             |              |
| Dasar Pengenaan Pajak (DPP) = (b + c)           |              |
| Rp.                                             |              |
| Pajak yang terutang (10% X DPP)                 |              |
| Rp.                                             |              |
| Kurang bayar/lebih bayar masa pajak sebelumnya  |              |
| 0                                               |              |
| Sanksi Administrasi                             |              |
| 0                                               |              |
| Jumlah Pajak yang terutang (e + f + g)          |              |
| Rp.                                             |              |
| Masa Pajak                                      |              |
| Pilih Bulan                                     | ,            |
| Pilih Tahun                                     |              |
|                                                 |              |
| Data Organisasi Perangkat Daerah (OPD)          |              |
| Admin                                           |              |
| Plumpang Tuban                                  |              |
|                                                 |              |
|                                                 | Reset Simpan |

Langkah-langkah untuk mendaftar adalah sebagai berikut:

1. Mengunduh (download) Surat Perjanjian Kerja

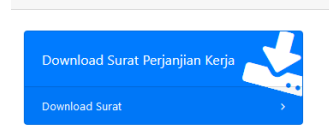

I Surat Peritah Kerja

- 2. Membuat Surat Perjanjian Kerja sesuai pada format **Surat Perjanjian Kerja** yang telah diunduh
- 3. Kembali pada halaman Form Pendaftaran SPTPD untuk mengunggah Surat Perjanjian Kerja yang telah dibuat dengan menggunakan format: .pdf

| III Form Pendaftaran SPTPD       |  |
|----------------------------------|--|
| Surat Perjanjian                 |  |
| Browse No file selected.         |  |
| Jpload File dengan Format (.pdf) |  |

- 4. Kemudian dilanjutkan dengan mengisi data-data yang diminta pada Form Pendaftaran SPTPD
- 5. Pilih **Simpan** untuk melakukan pendaftaran. Pilih **Reset** untuk menghapus seluruh data pada Form Pendaftaran yang telah terisi.

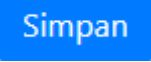

# 4. PANDUAN USER OPD

OPD meminta Admin(Pemda) untuk didaftarkan sebagai user OPD.

| E - SPTPD              |                      |   |
|------------------------|----------------------|---|
| Welcome, Admin         | m Sating Data Usar   |   |
| 🚳 List Pendaftar NPWPD |                      |   |
| E Form SPTPD           | Le Dinsos            |   |
| List SPTPD             | Jemursari Surabaya   |   |
| 🚔 Rekapitulasi         | OPD                  | • |
| 🛢 Rekapitulasi Taunan  | dinsos@gmail.com     |   |
| 📽 Setting              | ·····  Show Password |   |
|                        | +Simpan 2 Reset      |   |

## Halaman Login OPD

Halaman Login OPD merupakan halaman yang memerlukan Username dan Password untuk memasuki sistem.

| BPRD KABUPATEN<br>LUMAJANG                                                                                     | Login                                                                  |
|----------------------------------------------------------------------------------------------------|------------------------------------------------------------------------|
| UBATEN, LUMA,                                                                                                  | Username                                                               |
| KABUTT                                                                                                    | Email                                                                  |
| JE JAN BA                                                                                                    | Password                                                               |
|                                                                                                    | Password                                                               |
|                                                                                                    | Show Password                                                          |
|                                                                                                    | Log In Daftar Home                                                     |
| The second second second second second second second second second second second second second second second s |                                                                        |
| AMPRETA AND BULLARTA                                                                                           | © Ide Kita Cemerlang 2019                                              |
| <b>URRATA WIRA</b>                                                                                             |                                                                        |
|                                                                                                    | Terima kasih sudah mengunjungi Website BPRD Kabupaten Lumajang         |
|                                                                                                    | Apabila anda lupa dengan password bisa menghubungi Admin (031-8541506) |

## Halaman Pendaftaran SPTPD

Setelah Login, akan tampil halaman "Form SPTPD" yang berfungsi sebagai form untuk melakukan pendaftaran SPTPD, tampilan Form Pendaftaran SPTPD sebagai berikut:

| III Surat Peritah Kerja                         |              |
|-------------------------------------------------|--------------|
| Download Surat Perjanjian Kerja                 |              |
| ⊞ Form Pendaftaran SPTPD                        |              |
| Surat Perjanjian                                |              |
| Browse No file selected.                        |              |
| Upload File dengan Format (.pdf)                |              |
| Nama Wajib Pajak                                |              |
| Masukkan Nama WP                                |              |
| Alamat Wajib Pajak                              |              |
|                                                 |              |
| Nama Tempat Usaha                               |              |
|                                                 |              |
| Alamat Tempat Usaha                             |              |
|                                                 |              |
| NPWPD                                           |              |
|                                                 | ×            |
| Nama Usaha                                      |              |
| Jumlah penerimaan makan/minum                   |              |
| Rp.                                             |              |
| Jumlah penerimaaan fasilitas selain makan/minum |              |
| Rp.                                             |              |
| r                                               |              |
|                                                 |              |
| кр.                                             |              |
| Pajak yang terutang (10% X DPP)                 |              |
| Rp.                                             |              |
| Kurang bayar/lebih bayar masa pajak sebelumnya  |              |
| 0                                               |              |
| Sanksi Administrasi                             |              |
| 0                                               |              |
| Jumlah Pajak yang terutang (e + f + g)          |              |
| Rp.                                             |              |
| Masa Pajak                                      |              |
| Pilih Bulan                                     | ~            |
| Pilih Tahun                                     | ~            |
| Data Organisasi Perangkat Daerah (OPD)          |              |
| Admin                                           |              |
|                                                 |              |
| Plumpang Tuban                                  |              |
|                                                 | Reset Simpan |

Langkah-langkah untuk mendaftar adalah sebagai berikut:

1. Mengunduh (download) Surat Perjanjian Kerja

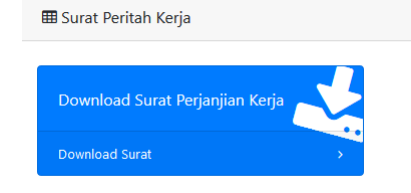

- 2. Membuat Surat Perjanjian Kerja sesuai pada format **Surat Perjanjian Kerja** yang telah diunduh
- 3. Kembali pada halaman Form Pendaftaran SPTPD untuk mengunggah Surat Perjanjian Kerja yang telah dibuat dengan menggunakan format: .pdf

| III Form Pendaftaran SPTPD       |
|----------------------------------|
| Surat Perjanjian                 |
| Browse No file selected.         |
| Upload File dengan Format (.pdf) |

- 4. Kemudian dilanjutkan dengan mengisi data-data yang diminta pada Form Pendaftaran SPTPD
- 5. Pilih **Simpan** untuk melakukan pendaftaran. Pilih **Reset** untuk menghapus seluruh data pada Form Pendaftaran yang telah terisi.

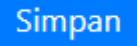

Jika berhasil menyimpan, maka akan tampil pemberitahuan diatas form sebagai berikut:

Data Transaksi **berhasil** Ditambahkan.

## Rekapitulasi Transaksi OPD

Merupakan isi dari menu Transaksi pada navigation bar yang menampilkan:

- Jumlah Rekapitulasi Transaksi Dinas Sosial per Bulan
- Daftar SPTPD

| E-SPTPD                                                                                                    |              |      |    |              |    |                |    |               |    |                      |      |                  | Logout |
|----------------------------------------------------------------------------------------------------|--------------|------|----|--------------|----|----------------|----|---------------|----|----------------------|------|------------------|--------|
| Welcome, Dinas Sosial                                                                                                    |              |      |    |              |    |                |    |               |    |                      |      |                  |        |
| ■ Form SPTPD                                                                                                    | ≡ Form SPTPD |      |    |              |    |                |    |               |    |                      |      |                  |        |
| \$ Transaksi       Rekapitulasi Transaksi Dinas Sosial per Bulan.         Jumlah       Kp. 21,702.000         Image: Specific conduction of the second second s |              |      |    |              |    |                |    |               |    |                      |      |                  |        |
|                                                                                                    |              | Show | 10 | entries      |    |                |    |               |    |                      | Sear | ch:              |        |
|                                                                                                    |              | No   | t⊥ | Nama WP      | ţŢ | Alamat WP      | ţŢ | Nama Usaha    | †⊥ | Tanggal<br>Transaksi | ţţ   | Jumlah Transaksi | †1     |
|                                                                                                    |              | 1    |    | Iwan Santoso |    | Plumpang Tuban |    | Catering Maju |    | 02 Sep 2019          |      | Rp. 2,500,000,-  |        |
|                                                                                                    |              | 2    |    | lwan Santoso |    | Plumpang Tuban |    | Catering Maju |    | 02 Sep 2019          |      | Rp. 1,001,000,-  |        |

| Untuk menampilkan detail d          | ari SPTPD, | klik | tombol | berwarna | biru. | Berikut | adalah |
|-------------------------------------|------------|------|--------|----------|-------|---------|--------|
| tampilan detail dari WP bernama Iwa | n Santoso: |      |        |          |       |         |        |

| ×                   |                  | Nama W                | P : Iwan Santoso     |
|---------------------|------------------|-----------------------|----------------------|
| Nama Wajib Pajak    | : Iwan Santoso   | Jumlah Makan/Minum    | : 2,000,000          |
| Alamat Wajib Pajak  | : Plumpang Tuban | Selain Makan/Minum    | : 500,000            |
| Nama Tempat Usaha   | : Catering Maju  | DPP                   | : 2,500,000          |
| Alamat Tempat Usaha | : Plumpang Tuban | Pajak Terutang        | : 250,000            |
| NPWPD               | : 12346          | Kurang/Lebih Bayar    | : 0                  |
| Jenis Usaha         | : Catering       | Sanksi Administrasi   | : 0                  |
| Nama OPD            | : Dinas Sosial   | Jumlah Pajak Terutang | : 250,000            |
| Alamat OPD          | : Surabaya       | Masa Pajak            | : September,<br>2018 |
| Surat Perjanjian    | :                | PDF                   |                      |
| Close               |                  |                       |                      |

Pilih tombol biru PDF untuk mendownload data transaksi dengan format .pdf

Pilih Close untuk menutup kotak dialog.